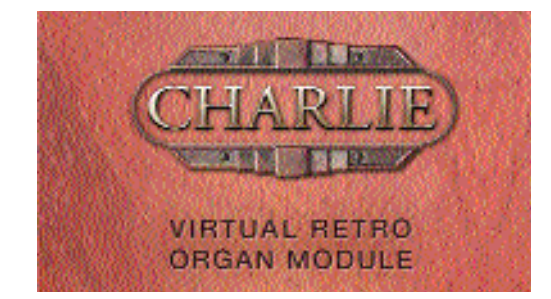

## How To install Charlie on Mac OS

Please read the *«Hardware Requirements»* and *«Recommended software»* PDF documents before proceeding to the installation.

To install charlie on your Mac, follow these simple steps:

1 Open the DVD (Fig. 1). Locate the folder called «charlie folder» and copy its entire content to your hard drive. You may place it anywhere, as long as the destination drive has at least 3 Gigabytes of free space (you may use any Hard Drive: internal, FireWire, SCSI...).

Please allow several minutes for the copy to complete.

## Do not rename the folder!

The installation will not work properly if you rename this folder. Future updates are likely to look for this folder as well.

- 2 Once the copy has been completed, **open the** *«Mac OS X installer»* folder and launch the installation program.
- **3** When the installer is opened you may select the plug-in appropriate for your own sequencer (fig. 2).

For example if you use DP4, choose the first option and don't install the VST or Audio Units plug-in to use in DP4 (the «MAS X» version is most appropriate).

**4** Move on to the appropriate *«Getting Started»* file if you want to learn more about using Charlie in your sequencer. they are located in the *«Charlie Folder».* 

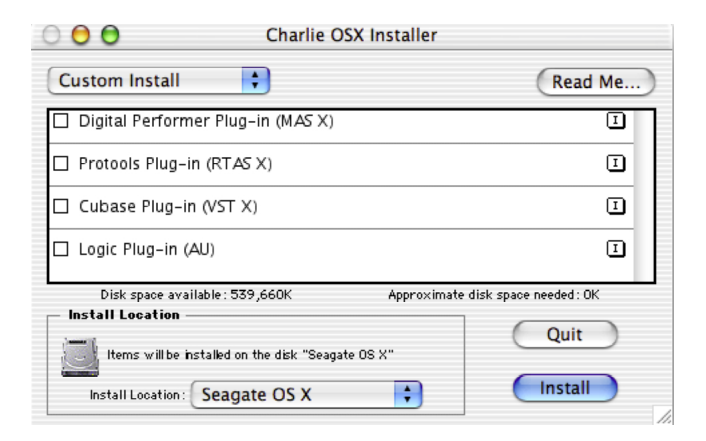

FIG. 2: The installer window

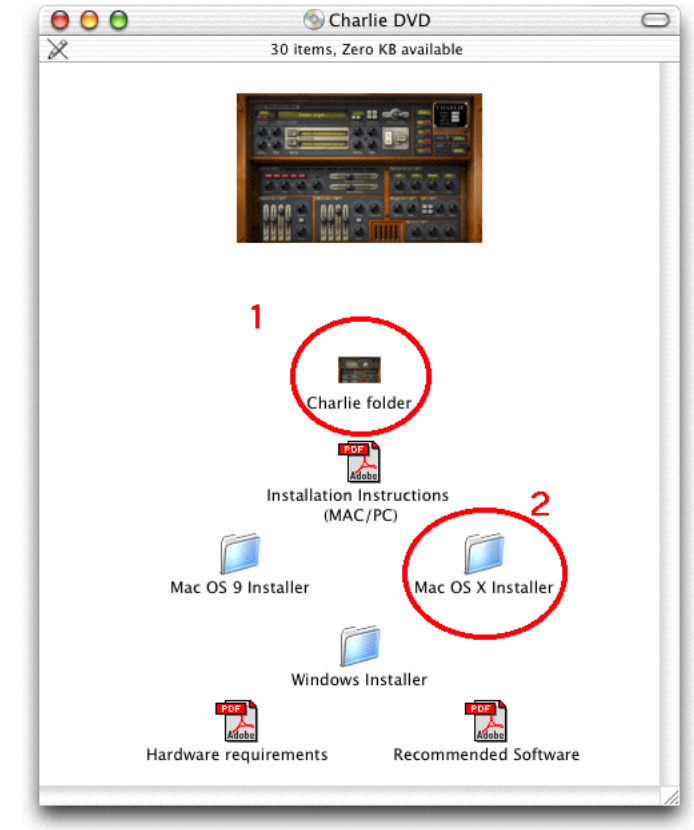

FIG. 1: the main window of the DVD

NOTE: in Mac OS 9, if you get an error message when copying the «Charlie Folder», try turning off AppleTalk.

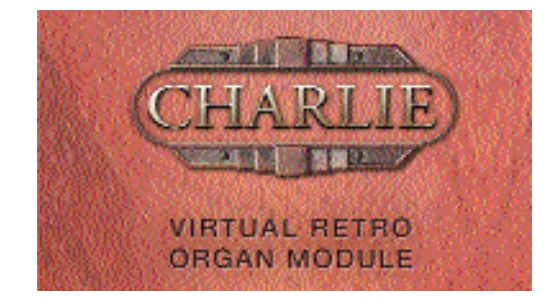

## How To install Charlie on Windows

Please read the *«Hardware Requirements»* and *«Recommended software»* PDF documents before proceeding to the installation.

To install charlie on your PC, follow these simple steps:

**1** Open the DVD (Fig. 1). Locate the folder called *«Charlie folder»* and open it. Copy the *«*Charlie.dat*»* file found inside directly into your *VSTPlugIns* folder (see Fig. 2). 3 GB of free Hard Disk space will be necessary on your application drive for this installation.

Please allow several minutes for the copy to complete.

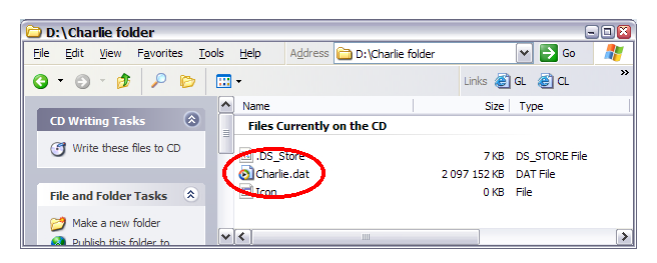

FIG. 2: The DAT file of Charlie

**2** Once the copy has been completed, open the *«Windows installer»* folder and copy the *«*Charlie.dll*»* file (see Fig. 3).

| 🕑 D: \                                |                       |               |              |                       |  |                                                                                                    | 992           |
|---------------------------------------|-----------------------|---------------|--------------|-----------------------|--|----------------------------------------------------------------------------------------------------|---------------|
| <u>F</u> ile <u>E</u> dit <u>V</u> ie | w F <u>a</u> vorites  | <u>T</u> ools | <u>H</u> elp | Address 🕑 D:\         |  | <ul> <li>Image: A set of the set of the</li></ul> | Go 🦺          |
| 0.0.                                  | 1                     | > 🛄           | •            |                       |  | Links 🧃                                                                                                    | GL »          |
|                                       | _                     |               | Name         |                       |  | Size                                                                                                    | Туре          |
| CD Writing                            | Tasks                 | 8             | Adobe        | Acrobat Document      |  |                                                                                                    |               |
| 🕑 Write th                            | ese files to CD       |               | Hardv        | vare requirements.pdf |  | 38 KB                                                                                                    | Adobe Acrobat |
|                                       |                       |               | Recor        | mmended Software.pdf  |  | 36 KB                                                                                                    | Adobe Acrobat |
| File and Fo                           | File and Folder Tasks |               |              |                       |  |                                                                                                    |               |
| Publish Web                           | this folder to the    |               | 🖻 .DS_S      | Store                 |  | 13 KB                                                                                                    | DS_STORE File |
| Differe d                             | in toraci             |               | File         |                       |  |                                                                                                    |               |
|                                       |                       |               |              |                       |  | 0 KB                                                                                                    | File          |
| Details                               |                       | ۲             | 🗔 Deskt      | op DB                 |  | 1 KB                                                                                                    | File          |
| Charlie DV                            | ) (D·)                |               | 👿 Deskt      | op DF                 |  | 1 KB                                                                                                    | File          |
| CD Drive                              | (0.)                  |               | Icon_        |                       |  | 0 KB                                                                                                    | File          |
| File System:                          | CDFS                  |               |              |                       |  |                                                                                                    |               |
| Free Space:                           | 0 bytes               |               | File Fo      | lder                  |  |                                                                                                    |               |
| Total Size: 2                         | .96 GB                | 1             | Charli       | ie folder             |  |                                                                                                    | File Folder   |
|                                       |                       |               | -059 T       | installe              |  |                                                                                                    | File Folder   |
|                                       |                       |               |              | estaler 🔿             |  |                                                                                                    | File Folder   |
|                                       |                       | 6             | C Windo      | ows Installer         |  |                                                                                                    | File Folder   |
|                                       |                       |               | _            |                       |  |                                                                                                    |               |
|                                       |                       |               | <            |                       |  |                                                                                                    | >             |

FIG. 1: the main window of the DVD

| 🔁 D:\Windows Installer 📃 💷 🔀                                    |              |                            |          |                 |        |  |  |  |
|-----------------------------------------------------------------|--------------|----------------------------|----------|-----------------|--------|--|--|--|
| <u>File E</u> dit <u>V</u> iew F <u>a</u> vorites <u>T</u> ools | Help Add     | ess 🛅 D:\Windows Installer |          | 🕶 🔁 Go          |        |  |  |  |
| G • 🗇 🖈 👂 🖸                                                     | <del>-</del> |                            | Links 🧃  | I GL 🍯 CL       | »      |  |  |  |
|                                                                 | Name         |                            | Size     | Туре            | 1      |  |  |  |
| CD Writing Tasks 🔕                                              | Files Currer | itly on the CD             |          |                 |        |  |  |  |
| 🕑 Write these files to CD                                       |              |                            | 7 KB     | DS_STORE File   | .      |  |  |  |
|                                                                 | S Charlie.dl | )                          | 1 668 KB | Application Ext | ension |  |  |  |
| File and Folder Tasks 💲                                         | <            |                            |          |                 | >      |  |  |  |

FIG. 3: The VST plug-in.

| 🔁 C:\Program Files\emagic\Logic 5\VstPlugIns 🔤 🗉 🖸              |                           |                                            |  |  |  |  |
|-----------------------------------------------------------------|---------------------------|--------------------------------------------|--|--|--|--|
| <u>File E</u> dit <u>V</u> iew F <u>a</u> vorites <u>T</u> ools | Help Address 🛅 C:\Program | Files\emagic\Logic 5\VstPlugIns 💌 🛃 Go 🛛 🥂 |  |  |  |  |
| 3 • 6) • 🤌 🔑 🖽                                                  | •                         | Links                                      |  |  |  |  |
|                                                                 | Name 🔺                    | Туре                                       |  |  |  |  |
| File and Folder Tasks 🙁                                         | 🖾 MachFive.cfg            | CFG File                                   |  |  |  |  |
| Make a new folder                                               | MachFive.dll              | Application Extension                      |  |  |  |  |
| Publish this folder to the                                      | MachFive.exp              | Exports Library File                       |  |  |  |  |
| Web                                                             | 🖬 PS01 - Keyboards.cfg    | CFG File                                   |  |  |  |  |
| 😂 Share this folder                                             | PS01 - Keyboards.dat      | DAT File                                   |  |  |  |  |
|                                                                 | NS01 - Keyboards.dl       | Application Extension                      |  |  |  |  |
|                                                                 | 🗐 PS03 - Drums&Percs.cfg  | CFG File                                   |  |  |  |  |
| Details 🙁                                                       | 🕺 PS03 - Drums&Percs.dat  | DAT File                                   |  |  |  |  |
| VstPlugIns                                                      | PS03 - Drums&Percs.dll    | Application Extension                      |  |  |  |  |
| File Folder                                                     | 🗐 PS05 - Synths.cfg       | CFG File                                   |  |  |  |  |
| Date Modified: lundi 17                                         | 🔊 PS05 - Synths.dat       | DAT File                                   |  |  |  |  |
| novembre 2003, 16:23                                            | PS05 - Synths d           | Application Extension                      |  |  |  |  |
|                                                                 | 💁 Charlie.dll             | Application Extension                      |  |  |  |  |
|                                                                 | 💽 Charlie.dat             | DAT File                                   |  |  |  |  |
|                                                                 |                           |                                            |  |  |  |  |

FIG. 4: The installation is complete.

**3** Move on to the appropriate *«Getting Started»* file if you want to learn more about using Charlie in your sequencer. they are located in the *«Charlie Folder»*.

Thanks for choosing Charlie! The USB team, Ultimate Sound Bank.

All trademarks are the property of their respective owners, used here for information purposes. Charlie and this file are © 2003 Ultimate Sound Bank.